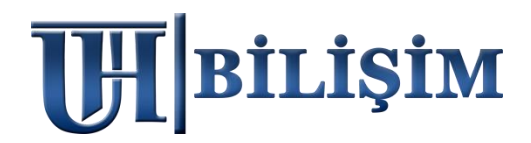

# <u>2022 MARSİS V2</u> <u> PLANLANAN " HARDDİSK DEĞİŞİKLİĞİ</u> <u> ÖNCESİ VE SONRASI İŞLEMLER</u>

# <u>TEKNİK SERVİS TARİFESİ</u>

1. Ekteki işlemleri senaryoya uygun bir şekilde kullanıcı kendisi yapar ise ( ÜCRETSİZ ) 2. Ekteki işlemleri UHT Bilişim Personelinin yapması istenir ise ( текмік servis üCreti 100 тL )

# ÖNEMLİ BİLGİLENDİRME

Marsis, masaüstü uygulamasıdır. Bu sebeple lisans kodları anakart ve işlemciye göre şifrelenir. Mevcut lisans kodu, anakart ve işlemci değişmediği sürece ömür boyu aynı bilgisayarda eşleşir. <u>Anakart ve işlemcide bir değişiklik olursa lisans kodu eşleşmez.</u>

# <u>HDD DEĞİŞİKLİĞİ ÖNCESİ UYGULANACAK ADIMLAR</u>

### 1) MARSİS VERİ YEDEKLEME;

Marsis > Yardım Menüsü > Yedekleme işlemlerinden .MRS uzantılı manuel yedeğinizi alınız. Mrs uzantılı yedek dosyanızın boyutuna dikkat ediniz, 1-10 KB gibi küçük boyut olmamalıdır. (Bazen virüsler bilgisayarınızı ele geçiriyor ve yedek almış gibi gösterebiliyor)

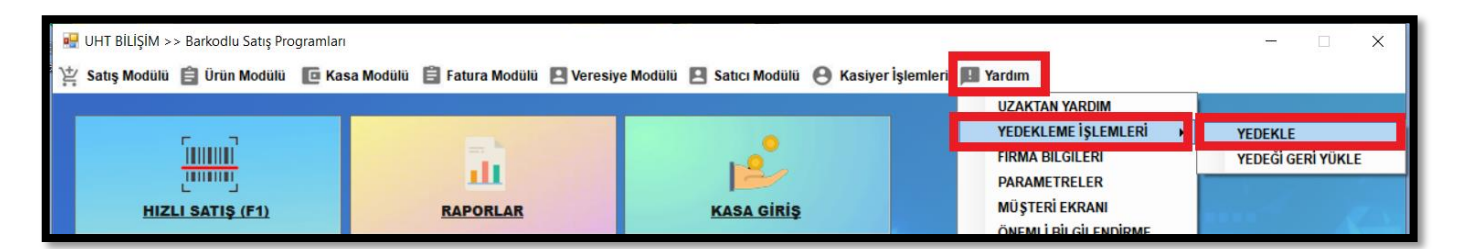

### 2) MARSİS RESİM YEDEKLEME;

Satış ekranında kullandığınız *kısayol resimleriniz* varsa ; Bilgisayarınız > C Disk > Marsis > Resim klasörünü alınız.

| 📕 🕴 Bu bilg | isayar Windows (C:) | marsis << Bilgisayarını | ızdaki klasör yo | ludur |
|-------------|---------------------|-------------------------|------------------|-------|
| Ad          |                     | Değiştirme tarihi       | Tür              | Boyut |
| 📕 resim     |                     | 18.08.2021 10:37        | Dosya klasörü    |       |
| resimc      |                     | 18.08.2021 10:37        | Dosya klasörü    |       |

## <u>HDD DEĞİŞİKLİĞİ SONRASI UYGULANACAK ADIMLAR</u>

### 3) YENİDEN MARSİS KURULUMU;

*uhtbilisim.com* üzerindeki demo indir butonu ile programı yükleyiniz. *Her zaman en güncel setup dosyası* sitede bulunur, setup dosyalarını saklamayınız, daima site üzerinden *en yeni sürümü indiriniz.* 

|                    | ANA SAYFA | KURUMSAL | MARSIS V2 FIYATLAR | DESTEK & DÖKÜMANLAR | İLETİŞİM | DEMO İNDİR |
|--------------------|-----------|----------|--------------------|---------------------|----------|------------|
| <b>UH</b>  BILIŞIM |           |          |                    |                     |          |            |

Kurulum, internet bağlantınızın kopması veya bazı <u>ücretsiz</u> virüs programlarının taraması sebepli **yarıda kalabiliyor**, bu gibi durumlarda sistem diskine data klasörü yarım şekilde oluşuyor.

|                                                          | MARSİS<br>Barkodlu Satış Programları<br>www.uhtbilisim.com                                                  |                                                        |  |
|----------------------------------------------------------|----------------------------------------------------------------------------------------------------|--------------------------------------------------------|--|
| Kuruluma başlarken gird<br>gsm numarası aynı (<br>lisan: | iğiniz gsm numarası ile aktivasyon<br>olmak zorundadır. İki farklı numara<br>slamada eşleşme sağlanamayacak | a yaparken gireceğiniz<br>a girilmesi halinde<br>ttır. |  |
| İsim Soyisim :                                           | UHT BİLİŞİM YAZILIM                                                                                         |                                                        |  |
| Cep Telefonu :                                           | 0 5321118212                                                                                                | GÖNDER                                                 |  |
| Doğrulama Kodu :                                         | 154493                                                                                                    | KUR                                                    |  |

Normal koşulda kurulum ortalama 2-3 dakika içinde tamamlanır.

<u>Kurulumunuz sorunsuz tamamlandıysa aşağıdaki adımları dikkate almanıza gerek yoktur.</u> Bu adımlar ekteki görselde yaşanan durum ile alakalı yönlendirmedir.

*Görseldeki gibi yeşil alanın dolması fakat ilerlememesi*, internet bağlantınızın koptuğu veya virüs programları kaynaklı taramaya takıldığı ve **kurulumun yarıda kaldığı** anlamına geliyor.

Bilgisayarınızın C diskine girip Marsis klasörünü görüntüleyebilirsiniz.

Yapmanız gereken; C disk üzerindeki <u>Marsis klasörünü komple silmek</u>, <u>internet bağlantınızın</u> sağlıklı olduğuna emin olmak, *virüs programlarınız varsa korumasını duraklatmak*, sonrasında Marsis kurulumunu deneyebilirsiniz.

 Bazı Windows işletim sistemi sürümleri, sistem diskinde klasör düzenlemeye veya silmeye direkt izin vermiyor. *Bu durumu yaşarsanız;* Bilgisayarınızı yeniden başlatınız, C diskinize giriniz, Marsis data klasörünü silmenize izin verecektir.

#### 4) KURULUM SONRASI YEDEĞİ GERİ YÜKLEME;

.MRS uzantılı yedek dosyanızı Marsis DEMO > Yardım Menüsü > Yedekleme işlemlerinden geri yükleyiniz. Kısayol resimleriniz varsa Bilgisayarınız > C Disk > Marsis > Resim klasörüne yükleyiniz.

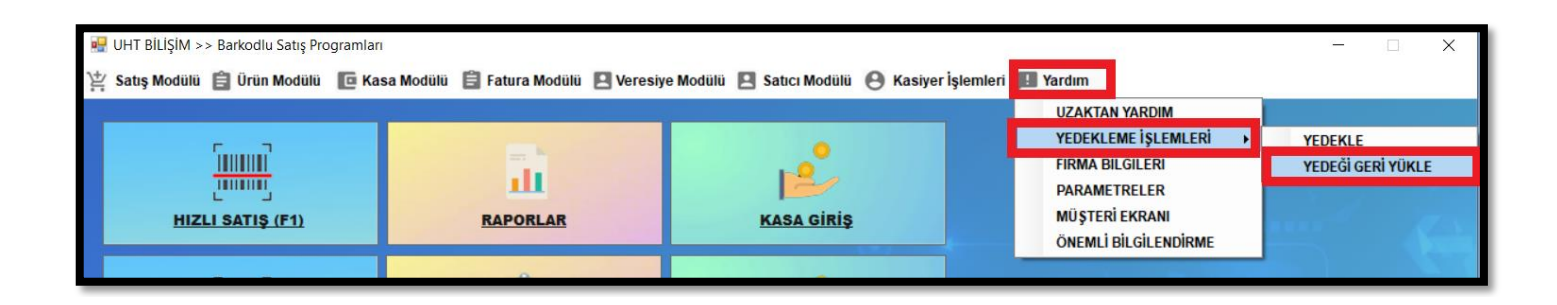

#### 5) KURULUM SONRASI PROGRAMIN LİSANSLANMASI;

Satın aldığınız gün İlk kurulumda size Sms olarak gelen lisans kodunuzu, Marsis > Yardım Menüsü > Aktivasyon alanından girerek lisanslamayı tamamlayınız.

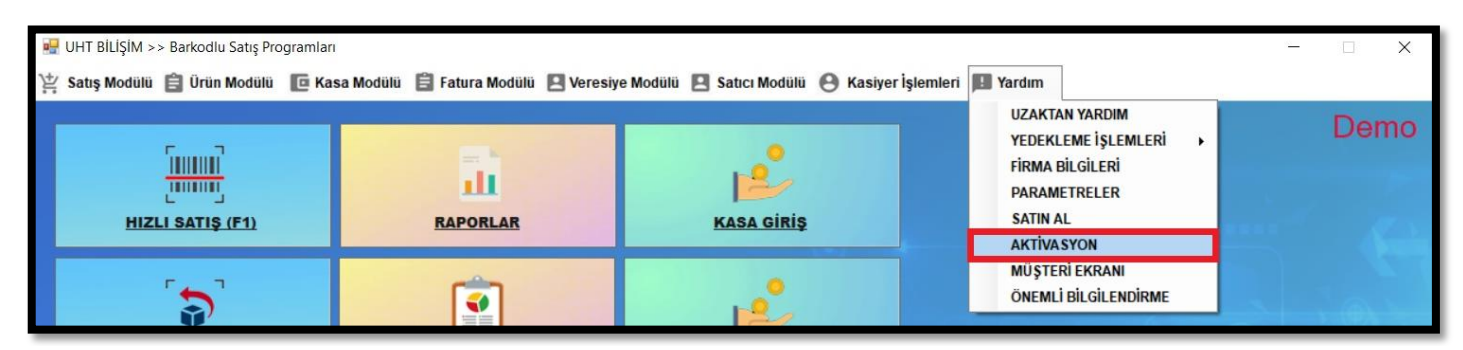

#### Kullanıcı ADMİN Şifre MARSİS

Lisans kodlarınızı kaydetmeniz sizler için gerekli ve <u>zorunludur</u>. Aynı bilgisayarda kullanabilmek adına bu koda daima ihtiyacınız olacaktır. **Satın almanızın amacı budur ve sizleri demo kullanımından ayıran unsur lisans kodudur**. Lisans kodlarınızı kaydediniz.

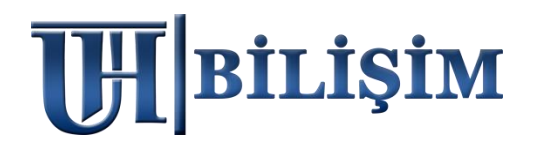